# SVI-SDK 用アプリケーション

# SVIsam 簡易説明書

V1.50

株式会社ネットビジョン

# 改訂履歴

| 版数   | 日付        | 内容                              | 備考 |
|------|-----------|---------------------------------|----|
| 1.00 | 2009/12/9 | ・新規作成                           |    |
| 1.10 | 2010/6/25 | ・SVI-04を追記                      |    |
|      |           | ・RAWデータ現像処理機能を追記                |    |
|      |           | ・簡易物体追尾機能を追記                    |    |
|      |           | ・最新バージョンV2.4.1.0に記載をあわせました      |    |
| 1.20 | 2010/7/7  | ・MTF検査機能を追記                     |    |
| 1.30 | 2014/06/2 | ・間引き機能を追記                       |    |
|      |           | ・SVI-06ボードを動作環境に追加              |    |
|      |           | ・SVI-04ボードを動作環境から削除             |    |
| 1.40 | 2015/4/13 | ・Wave&VecSco表示表記を変更、ヒストグラム表示を追加 |    |
|      |           | ・コントロールエリアに16BitSubAdrチェックを追加   |    |
|      |           | ・WindowsXPを動作環境から削除             |    |
|      |           | ・SVI-03ボードを動作環境から削除             |    |
| 1.50 | 2021/6/11 | ・対応するOSをWindows10のみとしました        |    |
|      |           | ・対応する弊社ボードをSVI-09としました          |    |
|      |           |                                 |    |
|      |           |                                 |    |

| 1. 概要                      | ł |
|----------------------------|---|
| 2. SVISAM. EXE説明           | 5 |
| 2.1. SVIsamメイン画面機能         | 7 |
| 2.2. ステータス表示エリア            | 3 |
| 2.2.1. FrameRate           | 9 |
| 2.2.2. Size                | 9 |
| 2.2.3. FrameNo             | 9 |
| 2.2.4. Zoom1               | 0 |
| 2.3. ユーザーコマンドエリア           | L |
| 2.4. コントロールエリア11           | 2 |
| 2.5. コマンドエリア14             | 1 |
| 2.5.1. SingleMonitor       | 5 |
| 2.5.2. MultiMonitor        | 5 |
| 2. 5. 3. Recording         | 6 |
| 2.5.4. CameraPowerOff      | 6 |
| 2. 5. 5. ColorBar          | 7 |
| 2.5.6. BitmapSave          | 8 |
| 2.5.7. WFM&VecSco          | 9 |
| 2.5.8. Setting             | 2 |
| 2.6. インフォメーションエリア          | 7 |
| 3. モニタリングについて2             | • |
| <ol> <li>レコーディング</li></ol> | 1 |
| 4.1 レコーディングデータ 39          | 2 |
|                            | - |
| 5. YUV->RGB変換              | 3 |
| 5.1. YUV422->RGB変換         | 3 |
| 5.2. RGB565->RGB変換         | 3 |
| 5.3. RAW->RGB変換            | 3 |
| 6. 設定ファイル                  | 4 |
| 7. 波形表示について                | 5 |
| 7.1. 波形モニタ                 | 5 |

| 7.2. | ベクタースコープ           | .38 |
|------|--------------------|-----|
| 8.   | その他の機能             | .39 |
| 8.1. | LensShading        | .39 |
| 8.2. | BINARIZATION       | 40  |
| 8.3. | Correlate          | 41  |
| 9.   | エラーメッセージ           | .42 |
| 9.1. | カメラデバイスに関するエラー     | 42  |
| 9.2. | 設定条件に関するエラー        | 45  |
| 9.3. | ファイルアクセスに関するエラー    | 46  |
| 9.4. | アプリケーションの動作に関するエラー | 48  |
| 10.  | 動作環境               | 48  |

# 1. 概要

本書は、弊社製デジタル画像入力ボード SVI-09 を使用した画像検証アプリケーション SVIsam.exeの簡易説明書です。

SVI-09 ボードに接続されたイメージセンサーの画像入力、制御が行えます。

SVI-SDK をご購入されたお客様へは SVIsam. exe のソースファイルも提供していますので、お客様サイドで独自の評価ソフトウェアを作成される際のサンプルとなるように SVI-09 を使用して のカメラモジュール (デジタル画像出力機器)からの画像入力、画像表示、カメラモジュール制御、画像評価を行います。

下図に SVI-09 を使用したシステム構成を示します。

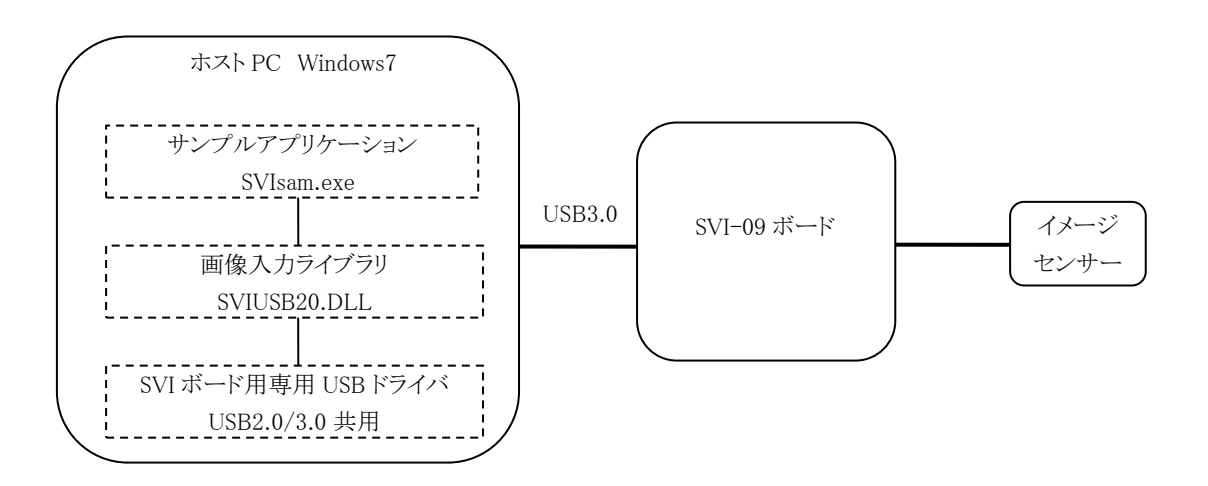

【図 2.1】 SVI-09 システム構成図

※SVI-09はUSB3.0で動作可能です。

※OS 環境は、Windows10 で 32bit と 64bit をサポートします。

# 2. SVIsam. exe 説明

SVIsam. exe (以降 SVIsam)は、SVI 画像入カライブラリを使用して SVI-09 ボードを制御し各 SVI ボードに接続されたカメラモジュールから画像の取り込み、表示、保存ができます。SVIsam で はシングル画面モニタリング、マルチ画面モニタリング、レコーディング、カメラコントロール をひとつのアプリケーションで実現できます。カメラコントロールは I2C 通信で行います。カメ ラ起動データの流し込みなどは本書に記述されるパラメータファイル形式のテキストデータを 送信することで容易に行うことができます。SVIsamの機能を表 3.1 に示します。

【表 3.1】 SVIsam 機能一覧

| 機能名称              | 機能動作                               |
|-------------------|------------------------------------|
| シングルモニタリング        | 画像表示エリアいっぱいにモニタリングで取得した画像を         |
|                   | 描画します。画像が表示エリアを超える場合、表示エリアの        |
|                   | 右及び下にあるスクロールバーを用いて画像をスクロール         |
|                   | させます。                              |
| マルチモニタリング         | 画像表示エリアを9分割し、描画機能を有効にした箇所にた        |
|                   | いしてモニタリングで取得した画像を指定した位置より切         |
|                   | り出して描画します。画像表示エリアのスクロールバーは無        |
|                   | 効となります。                            |
| レコーディング           | 各 SVI ボードで画像の蓄積(レコーディング)を行い、蓄積     |
|                   | 終了後アプリケーションでデータの取り込みを行いフレー         |
|                   | ムを描画します。                           |
| Color bar         | 描画画像上をマウスカーソルで指定された場合にその座標         |
|                   | の RGB 及び YUV 値を表示します。 値の更新はマウスカーソル |
|                   | が移動した際に行われます。                      |
| Information       | レコーディング以外の動作中にカメラのインフォメーショ         |
|                   | ンをリアルタイム及びマニュアルで表示します。             |
| BitmapSave        | モニタリングまたはレコーディングで描画されている画像         |
|                   | をビットマップで保存します。                     |
| CameraPowerOn/Off | 各 SVI ボードのレジスタを書き換えることによりカメラパ      |
|                   | ワーの On/Off を切り替えます。                |
| モニタリング切り出し位置      | モニタリングでの画像の切り出し位置を設定します。マルチ        |
| 設定                | モニタリングでの設定はシングルモニタリングで設定した         |
|                   | カメラ切り出し位置及びサイズに対してマルチモニタリン         |
|                   | グで設定した位置から固定幅でサイズを切り出します。          |
|                   | 切り出し設定については「3.5.7.Setting」をご覧下さい。  |

| カメラコントロール       | 120 によるカメラモジュールへの設定ファイルの送信、指定                    |
|-----------------|--------------------------------------------------|
|                 | スレーブアドレス、サブアドレスのリード/ライトを行いま                      |
|                 | す。カメラコントロールエリアについては「3.4 コントロー                    |
|                 | ルエリア」をご覧下さい。                                     |
| パラメータファイル送信     | カメラモジュールへあらかじめ指定したパラメータファイ                       |
|                 | ルを送信します。                                         |
|                 | パラメータファイル送信については「3.3 ユーザーコマンド                    |
|                 | エリア」をご覧下さい。                                      |
| ウェーブフォーム表示      | 画像表示エリアいっぱいにモニタリングで取得した画像と、                      |
| ベクタースコープ表示      | その画像の X 輝度、Y 輝度波形グラフとベクタースコープ描                   |
|                 | 画します。画像が表示エリアを超える場合、表示エリアの右                      |
|                 | 及び下にあるスクロールバーを用いて画像をスクロールさ                       |
|                 | せます。波形表示についてはシングルモニター時のみ有効と                      |
|                 | なります。そのためシングルモニター表示中以外は表示され                      |
|                 | ません。                                             |
|                 | Wave Form & Vector Scope の詳細は「3.5.7. WFM&VecSco」 |
|                 | をご覧下さい。                                          |
|                 | ヒストグラム表示は輝度分布のグラフ表示です。                           |
| 長時間録画機能         | モニタリング画像を専用フォーマットで HDD に蓄積すること                   |
| "RecLong"       | ができます。最大1時間の蓄積が可能です。                             |
| 2 値化機能          | モニタリング画像を、INI ファイルで設定されたシキイ値で                    |
| " Binarization" | 変換し表示します。                                        |
| レンズシェーディング機能    | モニタリング画像を INI ファイルで設定されたステップ、ス                   |
| "LensShading"   | レッショルド値で変換し、補正機能を提供をします。                         |
| 簡易物体追尾機能        | シングルモニタリング中に指定したエリアの物体を認識し、                      |
| " Correlate"    | 物体の動作を追尾する簡易機能を提供します。                            |
| RAW画像現像機能       | 簡易的な RAW 現像機能を提供します。                             |
| 間引き機能           | SVI ボードで画像取り込み時、幅、高さを 1/2 倍して取り込                 |
|                 | みます。この機能は動的再配置機能に関連します。                          |

2.1. SVIsam メイン画面機能

図 3.1 に SVIsam の操作画面を示します。 SVIsam の操作画面は、5 つの領域から構成されます。 ※タイトルバーには"SVIsam"の他に本アプリケーションのバージョン番号とボード番号も表示します。

| SVIsam Ver.3.0.5.0 | - 0  | 1.0      |       |           |                                  | - • ×         |
|--------------------|------|----------|-------|-----------|----------------------------------|---------------|
| FrameRate          | Size | F(2)heNo | ΤΒΡΝΕ | Zoom 1 <> | Command<br>SingleMonitor         | Colorbar      |
|                    |      |          |       |           | MultiMonitor 3 Bit               | mapSave       |
|                    |      |          |       |           | Recording                        | -M&VecSco     |
|                    |      |          |       |           | CameraPowerOff                   | Setting       |
|                    |      |          |       |           | Contorl<br>Setting file transfer | ✓ 16bitSubAdr |
|                    |      |          |       |           | Register Read/Winc               | Send          |
|                    |      |          |       |           | SlaveID Sub                      | Adr           |
|                    |      |          |       |           | Value                            | ad Write      |
|                    |      |          |       |           | User Control                     |               |
|                    |      |          |       |           | Initial                          | RecLong       |
|                    |      |          |       |           | Correlate 5                      | MTF           |
|                    |      |          |       |           | Binarization                     | nsShading     |
|                    |      |          |       |           | Information                      | EANING A      |
|                    |      |          |       |           | StatusBA StatusOP H/W V          | er. F/W Ver.  |
|                    |      |          |       |           | OrgSizeW OrgSiz 6 MonSi          | izeW MonSizeH |
|                    |      |          |       |           | CutX CutY CutSi;                 | zeW CutSizeH  |
|                    |      |          |       |           |                                  |               |
|                    |      |          |       |           | PLL BoardVer                     | 間引きON         |
| •                  |      |          |       | -<br>-    | F Hex F Realtime                 | Reflesh       |
|                    |      |          |       |           |                                  |               |

【図 3.1】 SVIsam 操作画面

| 名称           | 番号 | 内容                                  |
|--------------|----|-------------------------------------|
| 画像表示エリア      | 1  | モニタリング、レコーディングで取得したフレームを表示しま        |
|              |    | す。                                  |
| ステータス表示エリア   | 2  | モニタリング、レコーディングの情報を表示と、表示倍率の変更、      |
|              |    | レコーディングフレームの操作を行います。                |
| コマンドエリア      | 3  | モニタリング、レコーディングなどコマンドを実行します。         |
| コントロールエリア    | 4  | カメラへのパラメータファイルの送信、レジスタへの Read/Write |
|              |    | を行います。                              |
| ユーザーコマンドエリア  | 5  | カメラモジュールヘユーザー独自のパラメータファイルを送信        |
|              |    | することが簡単に行えます。また、モニタリング応用機能として       |
|              |    | 長時間録画機能、レンズシェーディング機能などが行えます。        |
| インフォメーションエリア | 6  | 各 SVI ボードのステータスを表示します。              |

【表 3.1】 SVIsam 操作画面

2.2. ステータス表示エリア

このエリアにはモニタリング時、レコーディング時のステータス表示、表示フレームの倍率変更、 レコーディングフレーム操作を行います。

| 【図 3.2】 ステータス表示エリフ | 表示エリア |
|--------------------|-------|
|--------------------|-------|

| FrameRate 15.12/15.12 Siz | e 640x480 FrameNo 001/099 <u>T B P N E</u> Zoom 1 • • |
|---------------------------|-------------------------------------------------------|
|                           | Contol                                                |
| 名称                        | 内容                                                    |
| FrameRate                 | モニタリング時のフレームレートを少数第2位まで表示                             |
|                           | ※読み取り専用                                               |
| Size                      | 画像表示エリアの描画している画像のサイズ                                  |
|                           | ※読み取り専用                                               |
| FrameNo                   | レコーディング時のフレーム番号/総フレーム数                                |
|                           | ※読み取り専用                                               |
| TBPNE                     |                                                       |
| フレーム操作ボタン                 | レコーディングデータ内のフレームの操作を行います                              |
| Zoom                      | 拡大、縮小倍率の表示と倍率変更                                       |
|                           | 拡大は 8 倍、4 倍、2 倍、縮小は 1/8 倍、1/4 倍、1/2 倍が行えます。           |
| < >                       | 初期値は1倍表示です。                                           |
| Zoom 率変更ボタン               | ※読み取り専用                                               |

2.2.1. FrameRate

「FrameRate」はモニタリングにおける1秒間あたりの表示フレームレート/カメラ出力フレー ムレートを表示します。シングルモニタリングまたはマルチモニタリングを開始するとフレーム レートの表示も自動的に開始されます。シングルモニタリング、マルチモニタリングが停止され るとフレームレートも自動的に空欄となります。 単位は Frame / second [f/s] です。 レコーディング画像表示時には無効(空欄)となります。 表示フレームレートは4秒間で表示した総フレーム数を4で割って求めています。 カメラ出力フレームレートは SVI ボードがビデオ同期信号を検知したカメラからのフレームレ ートです。

2.2.2. Size

「Size」は現在画像表示エリアに表示されているモニタリング画像またはレコーディング画像の サイズを1フレーム単位で幅 x 高さを表示します。画像が表示されている間 Size も表示されま す。カメラからの出力画像サイズではなく、SVI ボードでの切り出し後のサイズとなります。切 り出し設定は Setting ボタンで行います。

2.2.3. FrameNo

「FrameNo」はレコーディング時の表示フレーム番号/総フレーム数を表示します。モニタリン グ画像表示時は無効(空欄)となります。レコーディングデータが内部で保持される間はフレー ム数を表示します。

レコーディングで取り込んだフレーム数が2フレーム以上の場合は、右にあるフレーム操作ボタンが有効になります。T、B、P、N、Eボタンはそれぞれ<u>T</u>opFrame、<u>B</u>ackFrame、<u>P</u>Iay、<u>N</u>extFrame、 <u>E</u>ndFrame を意味します。各ボタンの動作は以下のとおりです。

| ボタン名 | 操作名       | 動作                                      |
|------|-----------|-----------------------------------------|
| Т    | TopFrame  | 1番目のフレームを表示します。                         |
| В    | BackFrame | 前のフレームを表示します。                           |
| Р    | Play      | フレームを連続再生します。フレーム再生中はボタンのラベ             |
|      |           | ルが「S」( <u>S</u> top)に変わり、動作が停止処理へ変更します。 |
|      |           | 最後のフレーム表示後自動的に停止します。                    |
| Ν    | NextFrame | 次のフレームを表示します。                           |
| E    | EndFrame  | 最後のフレームを表示します。                          |

【表 3.2】フレーム操作

これらの動作は内部でフレームカウンタを操作することにより実現します。

#### 2.2.4. Zoom

「Zoom」は現在の表示倍率を表示します。左右のボタンにより表示倍率を変更します。範囲は8 倍、4 倍、2 倍、1 倍、1/2 倍、1/4 倍、1/8 倍となります。画像の表示はシングルモニタリング、 マルチモニタリング、レコーディングのフレームそれぞれに対して有効です。アプリケーション 起動時は1倍とします。

拡大処理は等倍の RGB 画像から描画に必要なエリアを切り出し、切り出したエリアのデータを拡 大することにより画像の描画を行います。 2.3. ユーザーコマンドエリア

カメラモジュールへパラメータファイルを送信する機能を提供します。また RecLong というモニ タリング応用機能も提供します。Correlate, MTF, Binarization, LenShading の名称は INI ファイ ルで変更できます。このエリアの画面イメージは以下のとおりです。

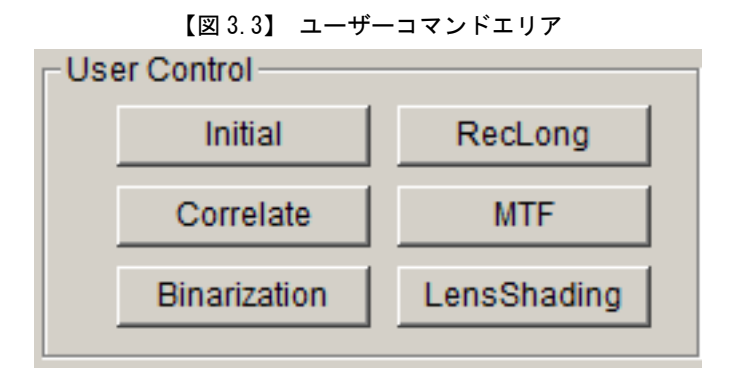

| User Control |                                                                                                    |  |
|--------------|----------------------------------------------------------------------------------------------------|--|
| 名称           | 内容                                                                                                    |  |
| Initial      | 初期化用パラメータファイル"initial.dat"をSPI送信します。このファイルはサンプルを参考にユーザーでご用意下さい。                                                                        |  |
| RecLong      | モニタリング応用機能でモニタリングフレームをハードディスクへ長時間保存する機能を提供します。長時間保存時のファイルフォーマットは弊社規定の FRM ファイルというものです。                                                 |  |
| LensShading  | モニタリング応用機能でモニタリングフレームの輝度信号<br>に対して INI ファイルに設定されているレンズシェーディ<br>ング用のステップ値、スレッショルド値で補正をかけて、画<br>像上に表示します。簡易的なレンズシェーディング機能とし<br>てお使いください。 |  |
| Binarzation  | モニタリング応用機能でモニタリングフレームの輝度信号<br>に対して INI ファイルに設定されているスレッショルド値<br>を基準に2値化表示をします。                                                          |  |
| Correlate    | モニタリング応用機能でモニタリングフレームの輝度信号<br>に対して Correlate ダイアログで設定された設定値で館員<br>的に物体の追尾を行います。                                                        |  |
| MTF          | モニタリング応用機能でモニタリングフレームの輝度信号<br>に対して指定された白エリア、黒エリア、MTF 測定5エリア<br>にて MTF 値を測定し、フォーカス調整/検査を行います。                                           |  |

I2C送信用のパラメータファイル作成方法については「8.設定ファイル」をご覧下さい。

2.4. コントロールエリア

このエリアは I2C または SPI によるカメラモジュールへの設定ファイルの送信、指定スレーブア ドレス、サブアドレスのリード/ライトを行います。

コントロールエリアの各処理及びパラメータファイル送信エリアの各処理は排他的に処理を行 い、カメラモジュールへの同時アクセスを回避します。

| Contorl<br>Setting file transfer | ✓ 16bitSubAdr |
|----------------------------------|---------------|
|                                  | Send          |
| Register Read/Write              |               |
| SlaveID                          | SubAdr        |
| Value                            | Read Write    |

【図 3.4】Control エリア

| 名称                    | 内容                              |
|-----------------------|---------------------------------|
| Setting file transfer | 送信するパラメータファイルのパスを表示または入力        |
|                       | します。 最大入力数:255 最小入力数:0          |
|                       | ファイル指定コモンダイアログを表示します。ダイアロ       |
|                       | グで指定されたファイルパスを「Setting file     |
|                       | transfer」へ表示します。                |
| Send                  | 指定されたパラメータファイル及び他設定値でカメラ        |
|                       | モジュールへの Read/Write を行います。       |
| Register Read/Write   |                                 |
| SlaveID               | レジスタ SlaveID。Read/Write 時未入力不可。 |
|                       | 最大值:0xFF 最小值:0x00               |
| Value                 | レジスタへの書込値及び読込値。Write 時未入力不可。    |
|                       | 最大值:0xFF 最小值:0x00               |
| SubAdr                | レジスタサブアドレス。Read/Write 時未入力不可。   |
|                       | 最大值:0xFFFF 最小值:0x0000           |
| Read                  | カメラモジュールの指定されたレジスタアドレスの読        |
|                       | み込みを行う。読み込んだ値は「Value」へ表示する。     |
| Write                 | カメラモジュールの指定されたレジスタアドレスへ書        |
|                       | き込みを行う。書き込む値は「Value」の入力値とする。    |
|                       |                                 |

| 16BitSubAdr | サブアドレスを 16bit として扱うか指定します。 OFF で |
|-------------|----------------------------------|
|             | 8bit、ON で 16bit 扱いです。            |

\_ . . . 」ボタンを押すことによりファイルを開くダイアログが表示し、パラメータファイルを選択 します。パラメータファイルの拡張子は「. dat」です。「SlaveID」、「Value」、「SubAdr」は 16 進で入力をします。

各エリアへの入力はアプリケーション終了時に保存し、次回アプリケーション起動時に読み込ん で設定するようにします。

「Send」ボタンを押すことにより、「Setting file transfer」に設定されているパスのパラメ ータファイルをカメラモジュールへ I2C または SPI 経由で送信します。パラメータファイル送信 処理中は Read/Write 処理及びパラメータファイル送信エリアの処理を行えません。

「Read」ボタンを押すことにより、指定スレーブアドレス、サブアドレスのレジスタをリードして「Value」エディットボックスへ表示します。Read 処理中はパラメータファイル送信/Write 処理及びパラメータファイル送信エリアの処理を行えません。

「Write」ボタンを押すことにより、指定スレーブアドレス、サブアドレスのレジスタへ「Value」 エディットボックスの値をライトします。Write 処理中はパラメータファイル送信/Read 処理及 びパラメータファイル送信エリアの処理を行えません。

パラメータファイル送信、Read 及び Write 処理はワーカスレッドを新たに作成し、そのスレッド内で処理を実行します。ウィンドウへの必要な処理についてはメインスレッド内で行います。 エラーが発生した場合はエラーメッセージを表示し、処理を終了します。

※SlaveIDの 0x8 は予約されていますので、指定できません。

# 2.5. コマンドエリア

このエリアは SVIsam のコマンドを配置しており下図のように 8 つのコマンドを表示します。

| 【図 3.5】 Command エリア |            |  |
|---------------------|------------|--|
| Command             |            |  |
| SingleMonitor       | Colorbar   |  |
| MultiMonitor        | BitmapSave |  |
| Recording           | WFM&VecSco |  |
| CameraPowerOff      | Setting    |  |

| ontrol            |                                      |  |
|-------------------|--------------------------------------|--|
| 名称                |                                      |  |
| SingleMonitor     | シングルモニタリング開始/停止トグルボタン                |  |
| MultiMonitor      | マルチモニタリング開始/停止トグルボタン                 |  |
| Recording         | レコーディング開始/停止トグルボタン                   |  |
| CameraPowerOff/On | カメラ電源 0n/Off トグルボタン                  |  |
| ColorBar…         | カラーバーダイアログ表示トグルボタン                   |  |
| BitmapSave…       | ビットマップファイル保存ダイアログ表示ボタン               |  |
| WFM&VecSco        | X 輝度、Y 輝度波形とベクトルスコープの開始/停止トグル<br>ボタン |  |
| Setting…          | 設定ダイアログ表示ボタン                         |  |

2.5.1. SingleMonitor

ボタンを押すことにより1 画面のモニタリングが開始され、画像表示エリアにモニタリング画像 を動画表示します。

「SingleMonitor」コマンドが開始されるとボタンが凹みます。モニタリングの停止は 「SingleMonitor」ボタンを押してください。シングルモニタリングが停止するとボタンが凸状 態へ戻ります。

RAW データで RAWDPE チェックが ON の場合は下図のダイアログボックスが表示され、ゲイン補正、 ガンマ補正が行えます。

【RAWDPE ダイアログボックス】

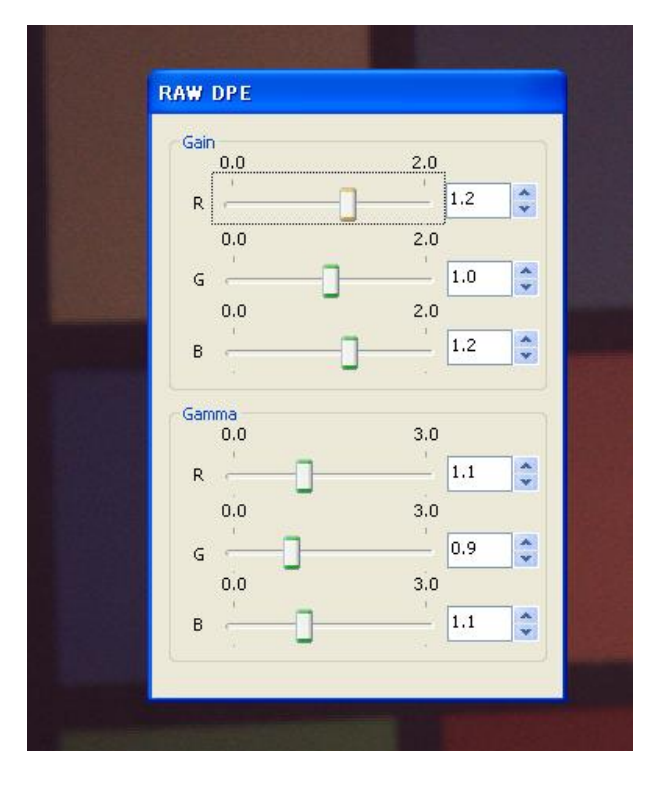

R・G・B各色のゲイン補正を行え

OGain (ゲイン補正)

ます。範囲は 0.0 から 2.0 までで 0.1 刻みとなります。デフォルトは 1.0 です。1.0 は補正なしとなります。 Rnew = Rold x Gain OGamma (ガンマ補正) R・G・B各色ガンマ補正を行えま す。範囲は 0.0 から 3.0 までで 0.1 刻みとなります。デフォルトは 1.0 です。1.0 は補正なしとなります。 このダイアログボックスは SingleMonitor 機能のみ有効で、 SingleMonitor 終了でダイアログも 閉じます。

Rnew =  $(Rold / 255)^{1/Gamma} \times 255$ 

シングルモニタリングの動作については「4.1シングルモニタリング」をご覧下さい。

2.5.2. MultiMonitor

ボタンを押すことにより多画面によるモニタリングが開始され、画像表示エリアにモニタリング 画像を最大9画面動画表示します。「MultiMonitor」コマンドが開始されるとボタンが凹みます。 モニタリングの停止は「MultiMonitor」ボタンを押してください。マルチモニタリングが停止す るとボタンが凸状態へ戻ります。9画面の座標指定はSetting ダイアログで行います。 マルチモニタリングの動作については「4.2 マルチモニタリング」をご覧下さい。 2.5.3. Recording

ボタンを押すことによりレコーディングを開始し、レコーディング画像を画像表示エリアに表示 します。「Recording」コマンドが開始されるとボタンが凹みます。レコーディングはレコーデ ィング画像が表示されると自動的に停止しボタンが凸状態へ戻ります。 レコーディングの動作については「5. レコーディング」をご覧下さい。

2.5.4. CameraPowerOff

ボタンを押すことにより、SVI ボードのレジスタを書き換えることによりカメラへの電源断が実 行されます。コマンド実行後、ボタン文字列が「CameraPowerOn」になります。「CameraPowerOn」 ボタンを押すことにより、カメラへの電源投入が実行されます。コマンド実行後、ボタン文字列 が「CameraPowerOff」になります。

アプリケーション起動時にもレジスタの読み込みを行いカメラへの電源が供給されているかを 確認します。 2.5.5. ColorBar...

ボタンを押すことにより、「ColorBar」ダイアログボックスがモードレス表示されます。図 3.6 の「ColorBar」ダイアログボックスが表示されている間は、「ColorBar...」ボタンが凹みます。 「ColorBar...」ボタンを「x」ボタンにより閉じると、「ColorBar...」ボタンが凸状態へ戻り ます。

| 【図 3.6】    | ColorBar |
|------------|----------|
| Co lor Bar |          |
| Mouse      |          |
| R 0        | Y 0      |
| G 0        | U O      |
| B 0        | V O      |
| F Hex      |          |

| Control  |                      |                     |  |
|----------|----------------------|---------------------|--|
| 名称       | 内容                   |                     |  |
| Position | マウスカーソルポジションを表示      | 表示形式[X x Y]         |  |
|          |                      | ※読み取り専用             |  |
| Y        | マウスカーソルポジションの Y 値    |                     |  |
|          |                      | ※読み取り専用             |  |
| U        | マウスカーソルポジションの U 値    |                     |  |
|          |                      | ※読み取り専用             |  |
| V        | マウスカーソルポジションの V 値    |                     |  |
|          |                      | ※読み取り専用             |  |
| R        | マウスカーソルポジションの R 値    |                     |  |
|          |                      | ※読み取り専用             |  |
| G        | マウスカーソルポジションの G 値    |                     |  |
|          |                      | ※読み取り専用             |  |
| В        | マウスカーソルポジションの B 値    |                     |  |
|          |                      | ※読み取り専用             |  |
| Hex      | 値表示切り替え。値表示を 10/16 近 | <b>進で切り替えを行います。</b> |  |
|          |                      |                     |  |
| x        | ダイアログを閉じます           |                     |  |
|          |                      |                     |  |

画像表示エリア内のマウスカーソルポジションの座標、色成分値がマウスカーソルの移動と連動 して表示されます。カーソルポジションは画像表示エリア内で表示されているフレーム上でのみ 有効です。それ以外の場所をカーソルが指定している場合はフレーム上で最後に取得したカラー 情報の表示を維持します。

「Hex」チェックボックスのチェックが On の場合はカラー値を 16 進で、Off の場合は 10 進で表示します。「Hex」の状態は INI ファイルへ保存され、次回起動時も有効になります。

YUV カラー情報は RGB カラーデータから YUV データを計算式で求め表示します。RGB から YUV の 計算式には以下の式を使用します。

Y = 0.299R + 0.587G + 0.114BU = -0.169R - 0.331G + 0.500BV = 0.500R - 0.419G - 0.081B

[カーソル位置のカラー値取得方法]

画面表示エリアに描画されている画像は内部ではビットマップとして保持されているため、バッファ内では上下が反転して保存されています。このため、カーソル位置とスクロールバーの位置から別途計算し正しい位置を求めます。

#### 2.5.6. BitmapSave...

ボタンを押すことにより、名前をつけてファイルを保存ダイアログボックスが表示され、現在画 像表示エリアに表示されている画像をビットマップ保存します。保存に使用されるデータは RGB バッファに保持されているデータを使用します。保存に使用されたファイル名は次回保存時も有 効とします。この機能はアプリケーション終了後も有効とします。

保存できるファイルの種類はビットマップファイルのみとし、表示されるファイルもビットマップのみとします。

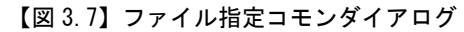

| 名前を付けて保存                              |                 | ? 🔀                       |
|---------------------------------------|-----------------|---------------------------|
| 保存する場所①:                              | C SVIdemo       | - <b>E</b> 📸 🖬 -          |
| ian Debug<br>ian res<br>ingrechtn.bmp |                 |                           |
| ファイル名(N):                             | default         | 保存( <u>S</u> )            |
| ファイルの種類(工):                           | BMPファイル (*.bmp) | <ul> <li>キャンセル</li> </ul> |

※ RGB バッファについては「ダブルバッファ」を参照してください。

2.5.7. WFM&VecSco

SingleMonitor 開始中にボタンを押すことにより、ダイアログが表示され、同時に現在表示中の カメラ画像に対する、X・Y 輝度波形とベクタースコープ、ヒストグラムを表示します。そのた め、SingleMonitor 開始中以外には表示することはできません。

「WFM&VecSco」コマンドが開始されるとボタンが凹みます。グラフ表示の停止は「WFM&VecSco」 ボタンを押すか、「MultiMonitor」ボタン、「Recording」ボタン、「CameraPowerOff」ボタン を押すことにより自動的に停止し、そのコマンドが実行されます。波形表示が停止するとボタン が凸状態へ戻りません。

ダイアログの選択により表示内容を変化させることができます。ダイアログの選択による動作の 詳細は「9. 波形表示について」をご覧ください。

| WFM&VecSco                                                                             |               | ×           |
|----------------------------------------------------------------------------------------|---------------|-------------|
| WaveForm                                                                               |               | VectorScope |
| Mode                                                                                   | Color         | Mode        |
| ALL                                                                                    | <b>Γ</b> Υ ΓR | 🔽 All Area  |
|                                                                                        | TU TG         | Scope Area  |
| MAX                                                                                    | П V П В       | XMin 0      |
|                                                                                        |               | YMin 0      |
|                                                                                        |               | XMax 640    |
| Nuis 0                                                                                 | V Min D       | YMax 480    |
| Y-Min 0                                                                                | X-Min 0       |             |
| Y-Max 480                                                                              | X-Max 640     | AreaSet     |
| Histgram<br>Mode<br>All Area<br>Scope Area<br>XMin 0<br>YMin 0<br>XMax 640<br>YMax 480 | Graph         |             |

【図 3.8】 WFM&VecSco

| Control     |                              |  |  |
|-------------|------------------------------|--|--|
| 名称          | 内容                           |  |  |
| WaveForm    | 波形モニタの表示内容を選択します             |  |  |
|             |                              |  |  |
| Mode        | 波形モニタの表示データの扱い方を選択します        |  |  |
| ALL         | カメラ画像の全てのデータを波形モニタ上に表示する     |  |  |
| AVERAGE     | カメラ画像の1LINE 毎の平均値を波形モニタに表示する |  |  |
| МАХ         | カメラ画像の1LINE 毎の最大値を波形モニタに表示する |  |  |
| MIN         | カメラ画像の1LINE 毎の最小値を波形モニタに表示する |  |  |
|             |                              |  |  |
| Color       | 波形モニタに表示する表示色を選択します          |  |  |
| Y           | 輝度情報を波形モニタに表示します             |  |  |
| U           | U 情報を波形モニタに表示します             |  |  |
| V           | Ⅴ 情報を波形モニタに表示します             |  |  |
|             |                              |  |  |
| H-Wave Area | 水平方向波形モニタの観測範囲を指定します         |  |  |
| Y-Min       | 観測対象の垂直方向最小座標を入力します          |  |  |
| Y-Max       | 観測対象の垂直方向最高座標を入力します          |  |  |
|             |                              |  |  |
| V-Wave Area | 垂直方向波形モニタの観測範囲を指定します         |  |  |
| X-Min       | 観測対象の水平方向最小座標を入力します          |  |  |
| X-Max       | 観測対象の水平方向最高座標を入力します          |  |  |
| VectorScope | ベクトルスコープの表示内容を選択します          |  |  |
|             |                              |  |  |
| Mode        | ベクトルスコープの表示データの扱い方を選択します     |  |  |
| ALL         | カメラ画像の全てのデータをベクトルスコープ上に表示    |  |  |
|             | する                           |  |  |
| Scope Area  | ベクタースコープの観測範囲を指定します          |  |  |
| XMin        | 観測対象の水平方向最小座標を入力します          |  |  |
| YMin        | 観測対象の垂直方向最小座標を入力します          |  |  |
| XMax        | 観測対象の水平方向最高座標を入力します          |  |  |
| YMax        | 観測対象の垂直方向最高座標を入力します          |  |  |
|             |                              |  |  |
| AreaSet     | 各観測範囲指定をグラフ表示に反映します          |  |  |

| Histgram   | 輝度分布を表すヒストグラムを表示します              |
|------------|----------------------------------|
|            |                                  |
| Mode       | 観測範囲指定を行います                      |
| All Area   | ヒストグラム観測範囲を反映します                 |
| Scope Area | ヒストグラム観測範囲を指定します                 |
| XMin       | 観測対象の水平方向最小座標を入力します              |
| YMin       | 観測対象の垂直方向最小座標を入力します              |
| XMax       | 観測対象の水平方向最高座標を入力します              |
| YMax       | 観測対象の垂直方向最高座標を入力します              |
|            |                                  |
| Graph      | 輝度分布グラフです、x 軸は 0 から 255 までで、各輝度に |
|            | どの程度輝度が分布されているかがわかります            |

# 2.5.8. Setting...

ボタンを押すことにより「Setting」ダイアログボックスが表示されます。

【図 3.9】 CommandSetting

| Command Setting                                                    |     |               |              |           | X         |
|--------------------------------------------------------------------|-----|---------------|--------------|-----------|-----------|
| - Picture Type                                                     | Mul | ItiMonitor Cu | tout setting |           |           |
| O UYVY O YUY2 O RGB565                                             |     | Cut1X         | Cut1Y        | Cut1SizeW | Cut1SizeH |
| C UYVY-16 C YUY2-16 C RGB565-16                                    |     | 0             | 0            | 221       | 210       |
| C RAW-80It (• RAW-100It V RAW-DPE                                  |     | Cut2X         | Cut2Y        | Cut2SizeW | Cut2SizeH |
| RGrGbB 💌                                                           |     | 432           | 0            | 221       | 210       |
| - Cutout basic softing                                             |     | Cut3X         | Cut3Y        | Cut3SizeW | Cut3SizeH |
| CutX CutY CutSizeW CutSizeH                                        |     | 864           | 0            | 221       | 210       |
| 0 0 1280 800                                                       |     | Cut4X         | Cut4Y        | Cut4SizeW | Cut4SizeH |
|                                                                    |     | 0             | 322          | 221       | 210       |
| Monitoring setting<br>O Double Buffer<br>Monitoring timeout 10 sec |     | Cut5X         | Cut5Y        | Cut5SizeW | Cut5SizeH |
|                                                                    |     | 432           | 322          | 221       | 210       |
|                                                                    |     | Cut6X         | Cut6Y        | Cut6SizeW | Cut6SizeH |
|                                                                    |     | 864           | 322          | 221       | 210       |
| Recording setting                                                  |     | Cut7X         | Cut7Y        | Cut7SizeW | Cut7SizeH |
| Recording Frame Count 50                                           |     | 0             | 644          | 221       | 210       |
|                                                                    |     | Cut8X         | Cut8Y        | Cut8SizeW | Cut8SizeH |
|                                                                    |     | 432           | 644          | 221       | 210       |
|                                                                    |     | Cut9X         | Cut9Y        | Cut9SizeW | Cut9SizeH |
| Set                                                                |     | 864           | 644          | 221       | 210       |
|                                                                    |     |               |              |           |           |

| 名称                          | 内容                                  |
|-----------------------------|-------------------------------------|
| Cutout basic setting        | モニタリングの切り出し位置及びサイズを設定します            |
| CutX                        | モニタリングの切り出し位置(X)                    |
|                             | ※奇数、負数不可                            |
| CutY                        | モニタリングの切り出し位置(Y)                    |
|                             | ※負数不可                               |
| CutSizeW                    | モニタリングの切り出しサイズ(横方向)                 |
|                             | ※奇数、0、負数不可                          |
| CutSizeH                    | モニタリングの切り出しサイズ(縦方向)                 |
|                             | ※0、負数不可                             |
| MultiMonitor cutout setting | マルチモニタリング動作時「Cutout basic setting」で |
|                             | 設定した取り込みフレームから画像表示エリア毎に切り           |

|                       | 出す位置の設定を行います                           |
|-----------------------|----------------------------------------|
| チェックボックス              | 画像表示エリアの有効/無効切り替え                      |
| Cut1X ~ Cut9X         | 取り込みフレームからの切り出し位置(X)                   |
|                       | ※奇数、負数不可                               |
| Cut1Y ~ Cut9Y         | 取り込みフレームからの切り出し位置(Y)                   |
|                       | ※負数不可                                  |
| Cut1SizeW ∼ Cut9SizeW | 取り込みフレームからの切り出しサイズ(横方向)                |
|                       | アプリケーション側で計算するので表示のみ                   |
|                       | ※入力不可                                  |
| Cut1SizeH ~ Cut9SizeH | 取り込みフレームからの切り出しサイズ(縦方向)                |
|                       | アプリケーション側で計算するので表示のみ                   |
|                       | ※入力不可                                  |
| Recording setting     | レコーディングの録画フレーム数                        |
| Recording Frame Count | レコーディングの録画フレーム数                        |
|                       | ※入力有効範囲[1~500]                         |
| Monitoring setting    | モニタリングのバッファモードを設定します                   |
| Double Buffer         | SVI ボード上の SDRAM を2つの領域に分割し取り込みを行       |
|                       | います。画サイズが不定の時使用します。                    |
| Ring Buffer           | SVI ボード上の SDRAM を最大 32 の領域に分割し取り込み     |
|                       | を行います。画サイズが一定またはモニタリング開始か              |
|                       | ら先頭数フレームを取りこぼしたくない時に使用しま               |
|                       | す。                                     |
| Picture Type          | 取り込む画像データのタイプを指定します                    |
| UYVY                  | UYVY (YUV422)の並びと判断します                 |
| YUY2                  | YUYV (YUV422)の並びと判断します                 |
| RGB565                | RGB565 形式と判断します(GB->RG の順)             |
| UYVY-16               | 16bit 入力の UYVY (YUV422)の並びと判断します       |
| YUY2-16               | 16bit 入力の YUYV (YUV422)の並びと判断します       |
| RGB565-16             | 16bit 入力の RGB565 形式と判断します(GB->RG の順)   |
| RAW-8bit              | RAW-8bitの並びと判断します                      |
| RAW-10bit             | RAW-10bitの並びと判断します                     |
| RAW-DPE               | RAW-8bit,RAW-10bit データを DPE して表示するかのチェ |
|                       | ック。チェック ON で DPE 後 RGB 表示、チェック OFF でグ  |
|                       | レー表示となります。グレー表示は上位 bit が 8bit を表       |
|                       | 示します                                   |
|                       |                                        |

| RGrGbB 💌 | ベイヤーデータの並びを指定します<br>RGrGbB, GrRBGb, GbBRGr, BGbGrR から選択 |
|----------|---------------------------------------------------------|
| Set      | 設定の更新を行いダイアログを閉じる                                       |
| x        | 設定の変更を破棄しダイアログを閉じる                                      |

画面は3つのグループで構成されており、画面上部がシングルモニタリング及びマルチモニタリ ング動作時のモニタリング切り出し設定、画面中部がマルチモニタリング動作時の画面毎の On/Off 及びモニタリング切り出し位置設定、画面下部にレコーディング時のフレーム数の設定 を行います。

全ての設定値は10進で入力します。

「Set」ボタンを押すことにより、設定を反映し、このダイアログボックススを閉じます。

「x」ボタンを押すことにより、設定を破棄し、このダイアログボックススを閉じます。

各設定可能コントロールの状態及び入力値はダイアログが閉じられるときに INI ファイルへ保存し、次回起動時に設定を反映します。INI ファイルは SVIsam.exe と同一フォルダに "svisdk.ini"という名称で保存されます。

【RAW-DPE 方法】

RAW データ (ベイヤー配列) を RGB24bit に変換する方法は下図のようになっています。単純に 近隣の色を持ってきているだけです。

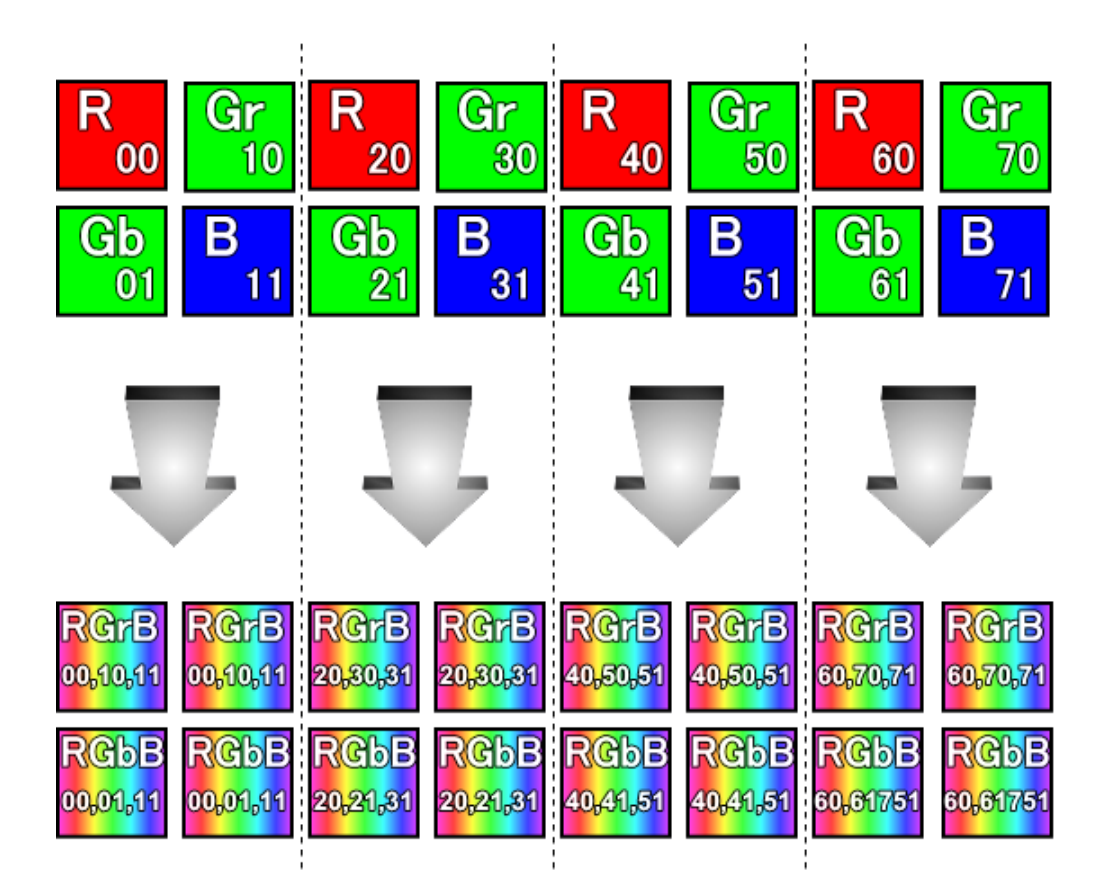

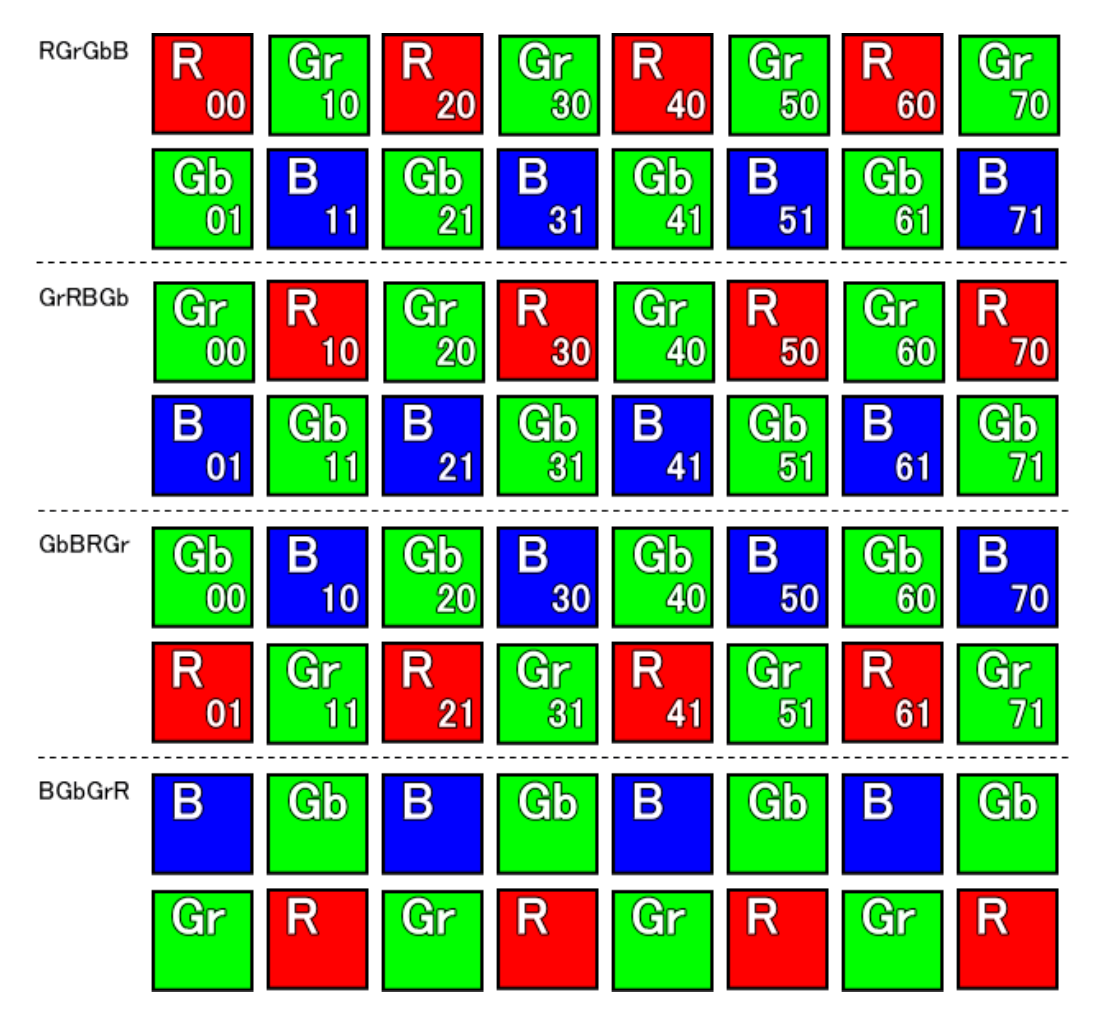

【ベイヤーデータの並び順】

2.6. インフォメーションエリア

SVI ボードのステータス、ファームウェアバージョン、FPGA バージョン、モニタリング画像サイズ(モニタリング動作中のみ)を表示します。

| -Informatio | n ———     |        |       |          |
|-------------|-----------|--------|-------|----------|
| StatusBA    | StatusOP  | H/W Ve | er. F | /W Ver.  |
|             |           |        |       |          |
| OrgSizeW    | OrgSizeH  | MonSiz | zeW N | IonSizeH |
|             |           |        |       |          |
| CutX        | CutY      | CutSiz | eW C  | utSizeH  |
|             |           |        |       |          |
| PLL         | BoardVer  |        |       |          |
|             |           |        | 朙     | きON      |
| Hex         | 🗖 Realtin | me _   | Re    | flesh    |

【図 3.10】 Information

|          | Control                 |
|----------|-------------------------|
| 名称       | 内容                      |
| StatusBA | 基本ステータスを表示              |
|          | ※読み取り専用                 |
| Status0P | 動作ステータスを表示              |
|          | ※読み取り専用                 |
| H/W Ver. | ハードウェア(FPGA)バージョンを表示    |
|          | ※読み取り専用                 |
| F/W Ver. | ファームウェアバージョンを表示         |
|          | ※読み取り専用                 |
| OrgSizeW | カメラのオリジナル出力サイズを表示(横方向)  |
|          | ※読み取り専用                 |
| OrgSizeH | カメラのオリジナル出力サイズを表示(縦方向)  |
|          | ※読み取り専用                 |
| MonSizeW | カメラのモニタリング出力サイズを表示(横方向) |
|          | ※読み取り専用                 |
| MonSizeH | カメラのモニタリング出力サイズを表示(縦方向) |
|          | ※読み取り専用                 |
| CutX     | カメラの切り出し位置を表示 (X)       |

|          | ※読み取り専用                             |
|----------|-------------------------------------|
| CutY     | カメラの切り出し位置を表示(Y)                    |
|          | ※読み取り専用                             |
| CutSizeW | カメラの切り出しサイズを表示(横方向)                 |
|          | ※読み取り専用                             |
| CutSizeH | カメラの切り出しサイズを表示(縦方向)                 |
|          | ※読み取り専用                             |
| Hex      | 表示を 10/16 進切り替え                     |
| Realtime | リアルタイム更新の切り替え                       |
| Refresh  | 表示の更新                               |
| PLL      | 格納されている PLL データの周波数を表示します。          |
|          | SVI ボードは 54MHz が基本クロックです。           |
| BoardVer | SVI ボードのバージョンを表示します。                |
|          | SVI-09 であれば"06"と表示します。              |
| 間引き ON   | SVI-09 ボードのみの機能で FPGA の動的再配置機能を使用した |
|          | もので、入力画像の縦、横を 1/2 倍にして取り込みます。       |
|          | ON/OFF ができます。                       |
| x        | ダイアログを閉じる                           |

ステータスの更新は「Refresh」ボタンを押されたときとリアルタイムの2つの方法があります。 「Realtime」ボタンのチェックが OFF になっている場合は「Refresh」ボタンが選択可能となり ます。「Realtime」ボタンのチェックが ON の間は 500ms 間隔でステータスを更新します。 表示は「H/W Ver.」と「F/W Ver.」以外の項目を 10 進数/16 進数に切り替えることができます。 「HEX」ボタンのチェックが ON になっている場合は 16 進数で表示されます。「HEX」ボタンのチ ェックが OFF になっている場合は 10 進数で表示されます。「Hex」及び「Realtime」のチェック 状態は INI ファイルに保存され、次回起動時も有効となります。

28

3. モニタリングについて

モニタリング処理はカメラモジュールから出力画像をリアルタイムに取得し、取得したフレーム データに対して YUV422/RGB565/RAW->RGB 変換を行い、GDI を用いて画像表示エリアへ描画を行 います。画像の描画構成には 2 種類あり、ひとつがシングルモニタリング、もうひとつがマルチ モニタリングです。(RAW データの場合はグレイとカラー表示の 2 種類があります) モニタリングデータは YUV422 データ、RGB565 データ、RAW データを対象とします。JPEG などの その他のフォーマットへの対応は行いません。

マルチモニタリングでは、出力された画像から設定した切り出し位置及びエリアの幅で切り出した画像を描画します。また各画面の左上には画面番号と ON/OFF を表示します。

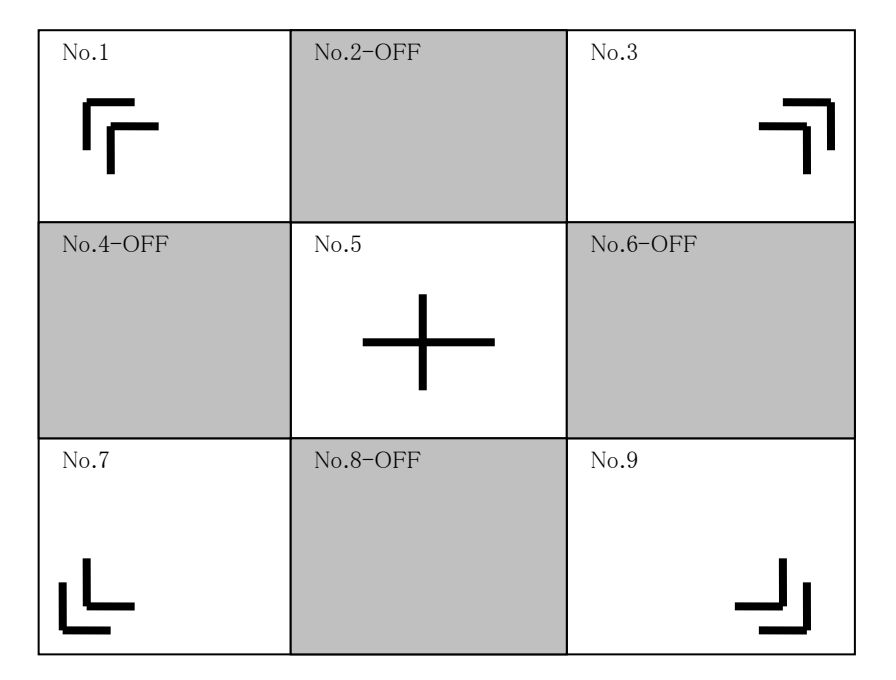

【図 4.1】 モニタリング多画面表示

| 🙀 S VIsam Ver.2.4.1.0 – 0                                        |                                                              |
|------------------------------------------------------------------|--------------------------------------------------------------|
| FrameRate 4.81 / 22.49 Size 1296 x 968 FrameNo TBPNE Zoom 1/2 C2 | Command<br>SingleMonitor Colorbar<br>MuttiMonitor BitmapSave |
|                                                                  | Gain         2.0           R                                 |
|                                                                  | CutX CutY CutSizeW CutSizeH                                  |
| <                                                                |                                                              |

SingleMonitor (1296x986,1/2 表示)

# MultiMonitor(9 画面全表示)

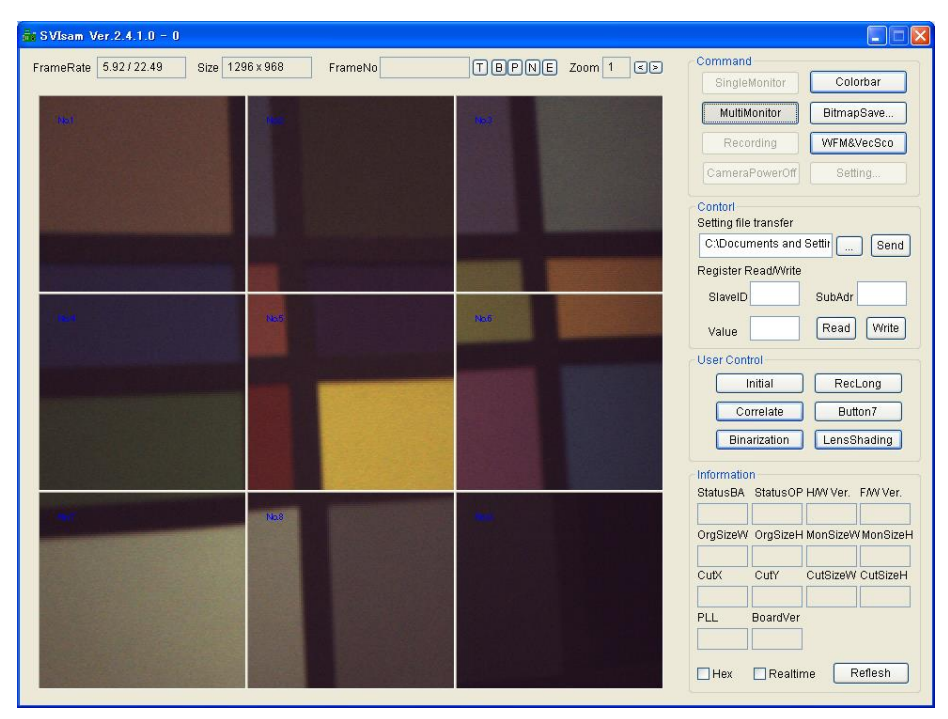

4. レコーディング

レコーディングの動作は SVI ボードでカメラ出力を蓄積し、その蓄積したデータをアプリケーションが取得します。蓄積量は最大 256MB までとなります。レコーディングにはフレーム数指定及 びバイト数指定の 2 通りがありますが、SVIsam ではフレーム数によるレコーディングを行います。

データを取得したら、フレーム数と各フレームの開始位置を VSYNC/HSYNC を用いて解析します。 解析終了後、1 フレーム目のデータを取り出して YUV422/RGB565/RAW->RGB 変換を行い、シング ルモニタリングと同じ画像表示エリアへ描画します。「FrameNo」へのフレーム数の表示、 「Recording」ボタンの文字を黒色に戻す処理もこのタイミングで行います。

処理中にエラーが発生した場合はエラーメッセージを表示し、処理を終了します。表示されるエ ラーメッセージについては「9. エラーメッセージ」をご覧下さい。

取り込んだレコーディングデータは次にあげる処理が行われるまでは有効です。

- ・ シングルモニタリング、マルチモニタリング
- ・ レコーディング
- アプリケーションの終了

なお画像が表示されている間はビットマップの保存、拡大縮小も行うことができます。 出力されるレコーディングデータのフォーマットは YUV422/RGB565/RAW データのみを対象とし、 JPEG データ等の対応は行いません。

SVI ボードのレコーディング方法はピクセルクロック単位に VSYNC、HSYNC、画像信号 DO-D7 を蓄 積しますので、16bit 入力の場合は画像信号の上位(D8-15)は正常に蓄積できませんので、ご 注意ください。 4.1. レコーディングデータ

SVI ボードから取り込まれるレコーディングデータについて説明します。 レコーディングの開始時に指定したフレーム数蓄積されると、アプリケーションが蓄積したレコ ーディングデータをバッファへ取り込みます。データは図 5.2 のような1 ピクセル2 バイトのデ ータを SVI ボードで蓄積しています。各フレームに対してのサイズの情報等及びフレームを識別 するためには、レコーディングデータ内に保持されている VSYNC/HSYNC 信号を見て判断します。 データフォーマットは YUV422 形式、2 画素 8 バイトとなります。

【図 5.2】ビット配列

|             |    |    |    |    |    |       | ビッ    | ト番号  |      |      |      |      |      |      |            |
|-------------|----|----|----|----|----|-------|-------|------|------|------|------|------|------|------|------------|
| 15<br>(MSB) | 14 | 13 | 12 | 11 | 10 | 9     | 8     | 7    | 6    | 5    | 4    | 3    | 2    | 1    | 0<br>(LSB) |
|             |    |    |    |    |    | HSYNC | VSYNC | D[7] | D[6] | D[5] | D[4] | D[3] | D[2] | D[1] | D[0]       |

ビット9にHSYNCの値、ビット8にVSYNCの値、ビット7からビット0に画像データが入ります。 1 フレームは VSYNCがHIGH 状態の間となります。VSYNCがHIGH 状態の間で HSYNCが HIGH となっ ている間、画像情報が有効となっています。VSYNCが HIGHの間に HSYNCが HIGH になった数が画 像の高さとなります。

最初と最後には途中で途切れてしまっている画像が入っている可能性があります。このような場合は、その画像の次にある正常なフレームから認識するようにします。

モニタリングデータと同じように、データの先頭から画像の上部(左上)が始まります。

# 5. YUV->RGB 変換

#### 5.1. YUV422->RGB 変換

カメラから出力されているデータフォーマットは YUV422 形式の場合、RGB24 ビットへ変換する には以下の計算式を使用します。 (データ並びは UYVY)

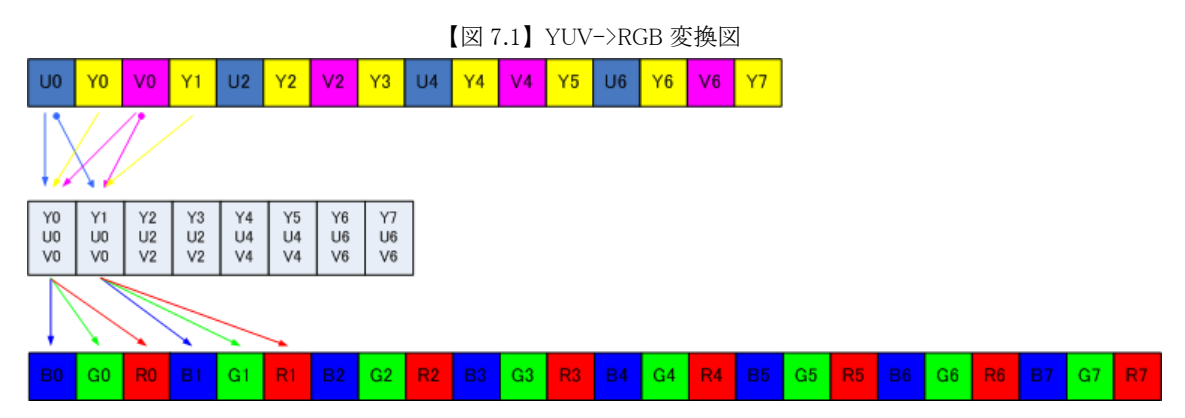

【RGB 変換式】

R = Y + 1.402 \* V

G = Y - 0.344 \* U - 0.714 \* V

B = Y + 1.772 \* U

YUV、YUV-16時も同様な変換になります。

ビットマップファイル作成時はパディングに考慮しながら BGR の順でピクセルを格納していく。

また本アプリケーションでは YUV データの並び順は UYVY をしている。

## 5.2. RGB565->RGB 変換

SVIsam では RGB565 のデータ並びは GB->RG とみなしています。

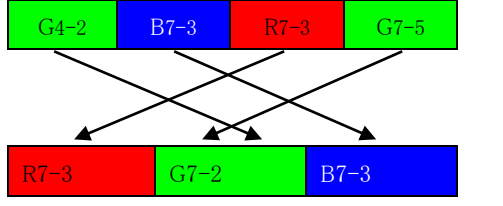

RGB565 データを R,G,B に分解し、各色へ上位からデータを詰めます。

# 5.3. RAW->RGB 変換

RAW8/RAW10 データの場合は 2.5.8. 項を参照してください。

# 6. 設定ファイル

120 通信によるカメラモジュールレジスタへの設定値書き込みをするためのテキストファイル で以下の形式で記述します。

スレーブ ID, サブアドレス, 書き込み値

Wait,ウェイト値

(Wait または wt)

スレーブ ID はデバイスのアドレスを 16 進で指定します。カメラへの書き込み時は左へ 1 ビット シフトしますので注意が必要です。

サブアドレスはデバイス内のサブアドレスのことであり、16進で指定します。16bit 指定も可能です。

書き込み値はレジスタへ書き込む値を16進で指定します。

Wait(またはwt)はここでウェイト値分の時間を待つことを指定します。

ウェイト値は10進で、msec単位で指定します。

1行の終端コードはスペース、タブ、改行コードとし、それ以降のカラムは無視します。

また、セミコロン記号";"またはシャープ記号"#"があると、それ以降改行までをコメント とみなし、次の行にスキップします。空行(改行のみ、スペース等を含むまず)もスキップしま す。

設定記述例)

```
# SVIsam Setting file sample
# date : 2009.09.11
#
3C,00,00 : Camera Reset
3C,01,00 # DSP Reset
#
wt,100 : wait 100msec
#
3C,01,00 # DSP Run
3C,00,00 : Camera Run
#
# END OF FILE
#
```

# 7. 波形表示について

シングルモニタリング時には、波形モニタとベクタースコープを表示することができます。このときダイアロ グの選択により表示内容を変化させることができます。ここではその詳細について説明します。 RGB565、RAW データではサポートしません。

#### 7.1. 波形モニタ

波形モニタとは一般的に「画像の明るさ」を表示するためのものになります。そして信号のノイズやひず みの観察にも利用することができます。またカラーバー信号とあわせて利用することにより明るさの調整 も行うことができます。

本 SDK の波形モニタは、X 軸のカラー振幅を表示する X 軸波形モニタと Y 軸のカラー振幅を表示する Y 軸波形モニタの2つがあります。X 軸波形モニタは横軸が画像の幅、縦軸が0~255の振幅を表しま す。また Y 軸波形モニタは横軸が0~255の振幅を、縦軸が画像の高さを表します。そのため、X 軸波 形モニタの横軸と、Y 軸波形モニタの縦軸は画像のサイズにより長さが変化することになります。

X 軸波形モニタに表示されるデータはカメラ画像の幅1画素分を取得し画素振幅に並べ替えて表示されます。Y 軸の場合には、カメラ画像の高さ1画素分が取得され画素振幅に並べ替えられます

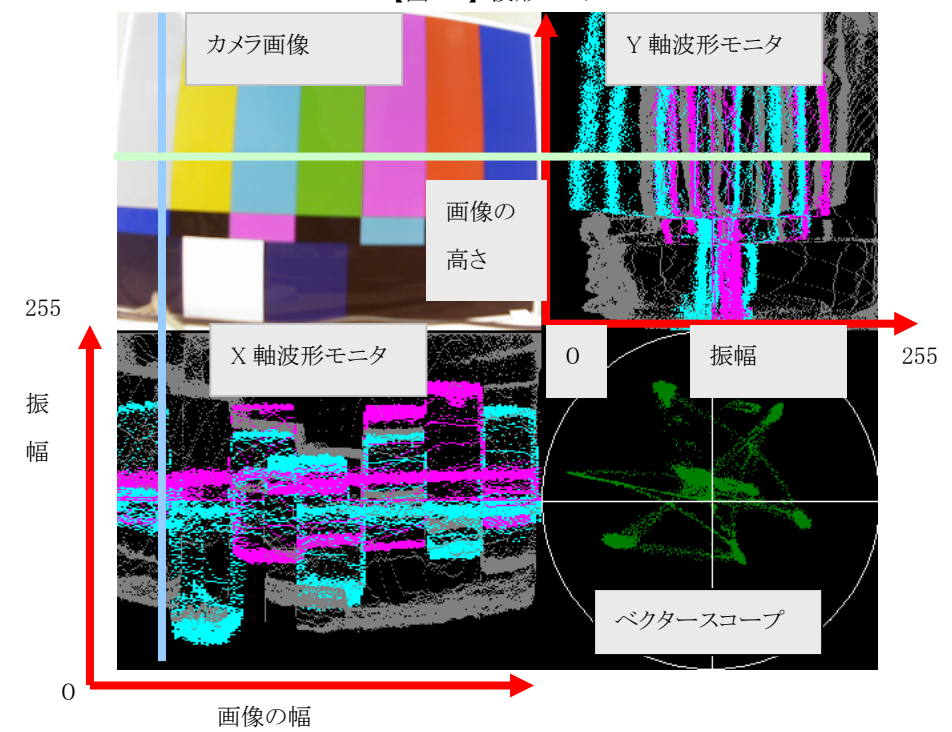

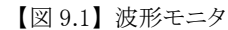

波形モニタの表示方法としては大きくわけて、「Mode」と「Color」の選択を行うことができます。また各選 択は全て同時に選択することが可能になっております。  $<\!\mathrm{Mode}\!>$ 

・ALL:カメラ画像の全データを波形モニタに表示します。このときカメラ画像が200\*300のサイズで あった場合には、波形モニタには60000画素の各カラー値を表示することになります。

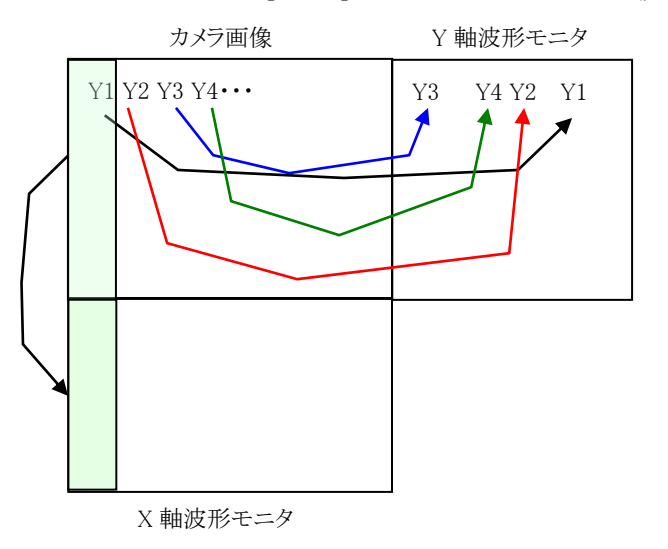

【図 9.2】ALL 選択時のデータの取り扱い(例:輝度値)

・AVERAGE:カメラ画像の1LINEのデータを取得し、その平均値を波形モニタに表示します。

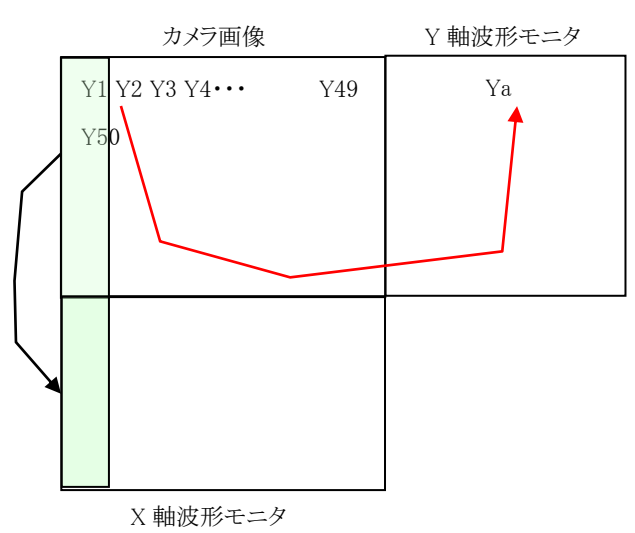

【図 9.3】AVERAGE 選択時のデータの取り扱い(例:輝度値)

※ Ya=Ave(Y1,Y2,Y3,・・・,Y49);1Line 分の平均値

・MAX:カメラ画像の1LINEのデータを取得し、その最大値を波形モニタに表示します。

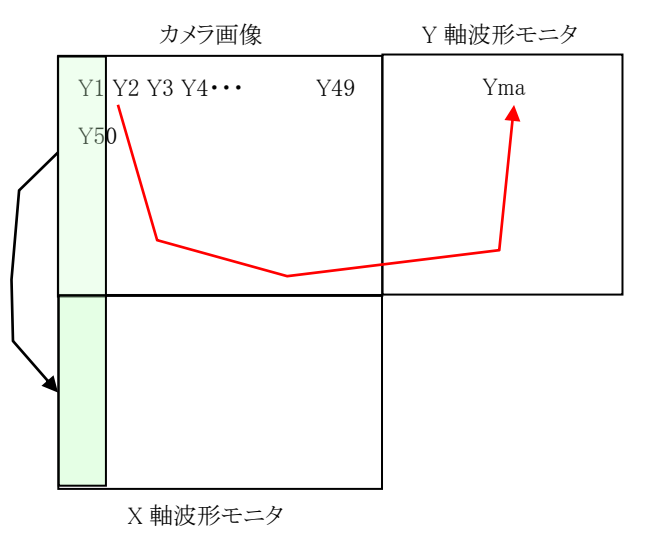

【図 9.4】 MAX 選択時のデータの取り扱い(例:輝度値)

※ Yma=Max(Y1,Y2,Y3,・・・,Y49);1Line 分の最大値

・MIN:カメラ画像の1LINEのデータを取得し、その最小値を波形モニタに表示します。

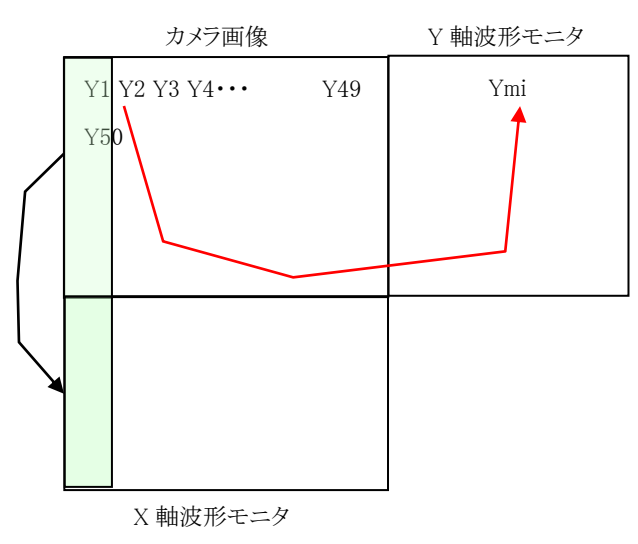

【図 9.5】 MIN 選択時のデータの取り扱い(例:輝度値)

※ Ymi=Min(Y1,Y2,Y3,・・・,Y49);1Line 分の最小値

<Color>

・Y:輝度情報を波形モニタに表示します。

・U:U 情報を波形モニタに表示します。

・V:V輝度情報を波形モニタに表示します。

# 7.2. ベクタースコープ

ベクタースコープとは一般的に「色相の度合い」を表示するためのものになります。またカラーバー信号 とあわせて利用することにより色相の調整を行うことができます。

本 SDK のベクタースコープは縦軸を V 情報振幅、横軸を U 情報振幅として表示します。

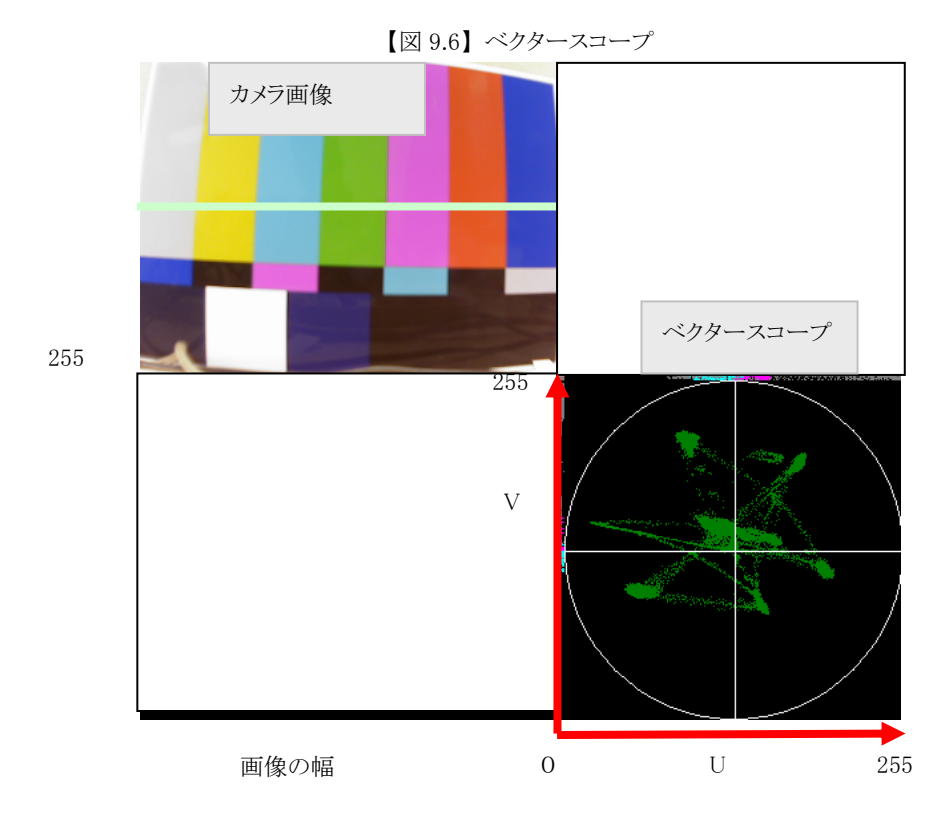

 $<\!\mathrm{Mode}\!>$ 

・ALL:カメラ画像の全ての U・V 値を取得し、その値をベクタースコープ上の U・V 座標に反映します。

# 8. その他の機能

8.1. LensShading

LensShading(レンズシェーディング)機能はレンズ中心合わせや、全画面の明暗のひずみを補正 しやすいように画像全体を輝度信号だけ抽出して設定されたスレッショルド以上の画素を赤色 に塗ります。この機能はYUV422 データのみ有効です。この機能を使用するうえで、INI ファイ ル"svisdk.ini"に記載されているパラメータを使用します。

シェーディング補正の手法についてはトランジスタ技術の記事などで紹介されていますのでそ ちらをご覧ください。

| パラメータ名   | 初期値 | 説明                             |
|----------|-----|--------------------------------|
| LENSSTEP | 20  | 設定されやステップごとに輝度を変えて表示します。       |
|          |     | 全体画像を段階表示にすることができます。           |
|          |     | 全画面の明暗のひずみを見たい場合は白チャートを撮影し、全体的 |
|          |     | に均一になっているかなどを確認します。            |
|          |     |                                |
| LENSTH   | 230 | 設定されている値より大きい輝度信号を赤色に塗ります。     |
|          |     | レンズの光軸合わせの場合は中心にライトを当ててライトが当たっ |
|          |     | ている部分の輝度が大きくなるので中心が合わせやすくなります。 |
|          |     |                                |

LensShading 機能の解除は再度 LensShading ボタンを押してください。

8.2. Binarization

Binarization (2 値化)機能は画像処理などで背景と前景を分けたいとか、白チャートを読んだ時 にレンズのゴミなどを抽出しやすくするとかの用途があります。この機能は YUV422 データのみ 有効です。この機能を使用するうえで、INI ファイル"svisdk.ini"に記載されているパラメー タを使用します。

2 値化の手法についてはトランジスタ技術の記事などで紹介されていますのでそちらをご覧く ださい。

| パラメータ名 | 初期値 | 説明                             |
|--------|-----|--------------------------------|
| BINTH  | 180 | 設定されている値より大きい輝度信号を白色に、小さい輝度信号を |
|        |     | 黒色にして表示します。                    |
|        |     | Binarization=0FF               |
|        |     |                                |
|        |     | Binarization=on                |
|        |     |                                |

Binarization 機能の解除は再度 Binarization ボタンを押してください。

#### 8.3. Correlate

Correlate (簡易物体追尾)機能は正規化相関法を使用して、最初に画像内の指定したエリアと同 じエリアを追尾する機能を提供します。この機能は YUV422 データのみ有効です。この機能を使 用するうえで、INI ファイル" svisdk. ini"に記載されているパラメータを使用します。 正規化相関法についてはトランジスタ技術の記事や画像処理系のホームページなどで紹介され ていますのでそちらをご覧ください。

| パラメータ名 | 初期値    | 前明                                                  |
|--------|--------|-----------------------------------------------------|
| REGX   | 0      | 追尾物体のエリアを画素単位で指定します。                                |
| REGY   | 0      | REGX, REGY が開始点座標、REGW, REGH が幅と高さになります。            |
| REGW   | 100    | 指定したエリアは画像上に青線で明示されます。                              |
| REGH   | 100    | CECCEGA<br>CECCEGA<br>VINTACE<br>VINTACE<br>CECCEGA |
| ROUX   | 4      | 追尾機能粗サーチ数のX方向値とY方向値を指定します。                          |
| ROUY   | 4      | この設定したピクセル数毎に画素を拾ってサーチしに行きま                         |
|        |        | す。                                                  |
| THRESH | 900000 | 追尾機能のしきい値を指定します。正規化相関法で求まった                         |
|        |        | 値との比較に使用します。この設定値が高いと画像が似てい                         |
|        |        | ないと青い枠が現れません。低いとそれほど似ていなくても                         |
|        |        | 青い枠があらわれますが、ご認識の可能性が高くなります。                         |

上記設定値は Correlate ボタン押下時に表示されるダイアログ(下図)でも変更が可能です。青い枠が

| Correlate              |                      |
|------------------------|----------------------|
| Regist Window Position | Skipped Search Value |
| x 259 y 271            | x 4 y 4              |
| width 100 height 100   | Min. Value           |
|                        |                      |
|                        |                      |
| ОК                     | Cancel               |

表示せれ続けているということは物体を追尾して いる状態です。Correlate 機能の解除は再度 Correlate ボタンを押してください。 9. エラーメッセージ

モニタリング、レコーディング、その他処理中にエラーが発生することがあります。アプリケー ションはエラーが発生した場合はメッセージボックスを表示し、ユーザーへエラー発生を通知し ます。エラー発生後、各処理に従い処理を終了します。以下の表にエラーメッセージ、エラー発 生の要因、対処法を記載します。

- 9.1. カメラデバイスに関するエラー
  - (1) SVI ボード接続エラー

SVI ボードへの接続が行えない場合に発生します。

|         | 【図 10.1】接続エラーメッセージ                                      |
|---------|---------------------------------------------------------|
|         | S VIde mo 🔀                                             |
|         | Connection with a SVI board was not able to be checked. |
|         | <u> </u>                                                |
| 要因      |                                                         |
| SVI ボード | の電源が入っていない、SVI ボードとホスト PC 間を USB ケーブル等で接続してい            |
| ない。     |                                                         |
| 対処      |                                                         |
| SVI ボード | の電源の確認、SVI ボードとホスト PC 間の接続を確認してください。                    |

(2) モニタリング開始エラー

モニタリング開始時にステータスが異常となってモニタリングが開始できない場合に発生 します。

【図 10.2】モニタリング開始エラーメッセージ

| S VIde mo |                               |
|-----------|-------------------------------|
| ♪         | Monitoring cannot be started. |
|           | <u> </u>                      |

| 要因                                        |         |
|-------------------------------------------|---------|
| SVI ボード側の電源が入っていない、カメラの電源が入っていない、VHSync が | 「動作していな |
| い等が考えられます。                                |         |
| 対処                                        |         |

SVI ボード及び、カメラの電源が入っていないか、またカメラの VHSync が動作しているか 確認してください。

(3) モニタリングストップエラー

モニタリングを行っている際に、SVI ボードからフレームの取得ができなくなった場合にア プリケーションがエラーと認識して表示します。

【図 10.3】モニタリングストップエラーメッセージ

| S VIde mo | X                                                                         |
|-----------|---------------------------------------------------------------------------|
| ⚠         | The error occurred during monitoring operation.<br>Monitoring is stopped. |
|           | OK                                                                        |

| <b>—</b> |  |
|----------|--|
| 77       |  |
| ~        |  |

モニタリング動作中に SVI ボードとホスト PC 間の接続が切れた、SVI ボードの電源が切れ た、または SVI ボードとカメラ間の接続が切れた可能性があります。 対処 SVI-09 ボードの電源及び各接続を確認してください。

(4) レコーディング開始エラー

レコーディング開始時にステータスが異常となってレコーディングを開始できない場合に 発生します。

【図 10.4】レコーディング開始エラーメッセージ

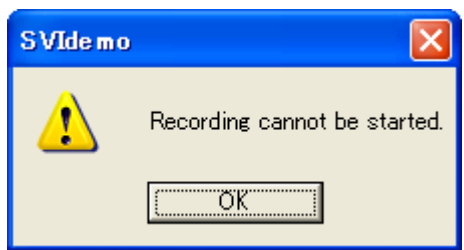

```
要因
```

SVI ボード側の電源が入っていない、カメラの電源が入っていない、VHSync が動作していな い等が考えられます。

対処

SVI ボード及び、カメラの電源が入っていないか、またカメラの VHSync が動作しているか 確認してください。

(5) レコーディングタイムアウト

指定された秒数以上経過してもレコーディングが終了なく、かつレコーディングストップを 発行等を行って異常が発生した場合に表示します。

| 【図 10 | ).5】レコー   | ディングタイムアウトエラーメッ                 | セージ |
|-------|-----------|---------------------------------|-----|
|       | S VIde mo |                                 |     |
|       | ⚠         | Recording data is unacquirable. |     |
|       |           | (OK                             |     |

| 要因                                              |
|-------------------------------------------------|
| レコーディング中に SVI ボードの電源等が切れた可能性があります。              |
| 対処                                              |
| SVI ボード及び、カメラの電源が入っていないか、またカメラの VHSync が動作しているか |
| 確認してください。                                       |

(6) ステータス取得エラー

SVI ボードからステータスを取得できない場合に表示されます。

| 【図 10.6】 | ステータ | ス取得エラー |
|----------|------|--------|
|----------|------|--------|

| S VIde mo |                                   |
|-----------|-----------------------------------|
| ⚠         | Could not get status from device. |
|           | OK I                              |

| 要因                                               |
|--------------------------------------------------|
| SVI ボードとホスト PC 間の接続が確立できていない、SVI ボードの電源が切れている、また |
| は SVI ボードとカメラ間の接続が切れている可能性があります。                 |
| 対処                                               |
| SVI ボードの電源及び各接続を確認してください。                        |

- 9.2. 設定条件に関するエラー
  - (1) 切り出し位置の奇数入力エラー

モニタリングの切り出し位置(X)に対して奇数を設定した場合に表示されます。

【図 10.7】切り出し位置設定エラーメッセージ

|        | S VIde m o |                                                          |
|--------|------------|----------------------------------------------------------|
|        | ♪          | Odd number is set as the logging position of monitoring. |
|        |            | <u>(OK</u>                                               |
| 要因     |            |                                                          |
| モニタリング | 「の切り出し     | し位置を設定する箇所に奇数を入力しているため                                   |
| 対処     |            |                                                          |

(2) 切り出しサイズの奇数入力エラー

偶数を入力してください。

モニタリングの切り出しサイズ(横方向)に対して奇数を設定した場合に表示されます。

| 【図 10.8】 | 切り出しサイズ設定エラーメッセージ |
|----------|-------------------|
|          |                   |

| SVI      | ide mo 🛛 🔀                                           |
|----------|------------------------------------------------------|
| 4        | Odd number is set as the logging size of monitoring. |
|          |                                                      |
| 要因       |                                                      |
| モニタリングの切 | り出しサイズを設定する箇所に奇数を入力しているため                            |
| 対処       |                                                      |
| 偶数を入力してく | ださい。                                                 |

(3) 未設定エラー

各動作で必須の値が設定されていない場合に表示されます。

|                        |           | 【図 10.9】未設定エラーメッセージ                              |  |
|------------------------|-----------|--------------------------------------------------|--|
|                        | S VIde mo |                                                  |  |
|                        | ⚠         | The setup is not carried out to a required item. |  |
| 要因                     |           |                                                  |  |
| 必要な項目へ値の入力等設定がされていないため |           |                                                  |  |
| 対処                     |           |                                                  |  |
| 必要項目へ値を                | 設定してく†    | <b>ざさい</b>                                       |  |

- 9.3. ファイルアクセスに関するエラー
  - (1) ファイルのオープンエラー

ファイルを開けない場合に発生するエラーです。

| 【図 | 10. 10] 🗔 | <b>アイルオープンエラーメッセ</b>       | ージ |
|----|-----------|----------------------------|----|
|    | S VIde m  | o 🛛                        |    |
|    | ♪         | The file cannot be opened. |    |
|    |           | OK.                        |    |

| 要因                                        |  |  |
|-------------------------------------------|--|--|
| 指定されたファイルがーオープンできない。既に別のアプリケーションでオープンされてい |  |  |
| る、または指定したパスにファイルが見つからない等があります。            |  |  |
| 対処                                        |  |  |
| 別のアプリケーションが開いているのであれば、そのアプリケーションを閉じて下さい。指 |  |  |
| 定したパスにファイルが存在しない場合は正しいパスを設定してください。        |  |  |

(2) ファイルの読み込みエラー

ファイルを読み込めない場合に発生するエラーです。

| 【図 1         | 0.11】ファ・   | イル読み込みエラーメッ              | セージ      |
|--------------|------------|--------------------------|----------|
|              | S VIde m o |                          |          |
|              | 1          | The file cannot be read. |          |
|              | C          | OK                       |          |
| 要因           |            |                          |          |
| 空ファイル等である、また | は読み込み      | コックがかかっている可能             | 能性があります。 |
|              |            |                          |          |

| 对処                                        |
|-------------------------------------------|
| ファイルサイズを確認してください。また別のアプリケーションでファイルをオープンして |
| いる可能性もあるので、別のアプリケーションで使用していないか確認してください。   |

(3) ファイルの書き込みエラー

ファイルへ書き込めない場合に発生するエラーです。

| S VIde m | • 🔀                          |
|----------|------------------------------|
| ♪        | A file cannot be written in. |
|          | [ОК]                         |

【図 10.12】ファイル書き込みエラーメッセージ

ファイルが読み取り専用である、または既に別ファイルで開いているためロックがかかって いる可能性があります。 対処

ファイル情報を確認してください。別のアプリケーションで使用していないか確認してくだ さい。

9.4. アプリケーションの動作に関するエラー

要因

(1) メモリ動的確保失敗エラー

メモリの動的確保に失敗した場合に表示されます。

【図 10.13】 メモリ動的確保エラーメッセージ

| ⚠ | Sufficient memory for application to operate is not securable. |
|---|----------------------------------------------------------------|
|   | OK                                                             |

| 画像サイズが大きい、OS の管理している空きメモリが少ない場合に発生する可能性があり |
|--------------------------------------------|
| ます。                                        |
| 対処                                         |
| 他のアプリケーションを終了して OS に十分な空きメモリを与えてください。      |

10. 動作環境

| PC 本体      | :PC/AT 互換機                          |
|------------|-------------------------------------|
| CPU        | :Pentium3/4 1GHz 以上推奨               |
| メモリ        | :512MB 以上推奨                         |
| USB2.0アダプタ | : USB2.0/USB3.0インターフェースを搭載するもの      |
| 0S         | :Windows XP 32bit、Windows7 32/64bit |